# **Hikvision Hybrid Pro Configuration via Browser**

### **Step 1:**

Connect Hybrid Pro panel to the router and activate it in SADP software.

| 006 | DS-20D2245G0D-I  | Activo   | 102 169 00 27 | 2000 | 2442 | V5.6.920buil  | 102 169 0 | 20 | Management of the theory of the sector of the sector of th |
|-----|------------------|----------|---------------|------|------|---------------|-----------|----|----------------------------------------------------------------------------------------------------|
| 000 | D3-20D234300F-1  | Active   | 192.100.90.37 | 8000 | 0445 | v 5.0.820Dull | 192.100.9 | 00 | rou can modify the network parameters after the<br>device activation.                                                                                                    |
| 007 | DS-2CD2387G2-LS  | Active   | 192.168.90.1  | 8000 | 8443 | V5.7.3build 2 | 192.168.9 | 80 |                                                                                                    |
| 008 | DS-2CD2387G2-LS  | Active   | 192.168.90.1  | 8000 | 8443 | V5.7.3build 2 | 192.168.9 | 80 | Activate Now                                                                                                    |
| 009 | DS-2CD63C5G0-IVS | Active   | 192.168.90.15 | 8000 | 8443 | V5.7.190buil  | 192.168.9 | 80 | New Password                                                                                                    |
| 010 | DS-2CD6D82G0-IHS | Active   | 192.168.90.2  | 8000 | 8443 | V5.5.820buil  | 192.168.9 | 80 | 2                                                                                                    |
| 011 | DS-2CD2345G0P-I  | Active   | 192.168.90.90 | 8000 | 8443 | V5.6.820buil  | 192.168.9 | 80 | Confirm Password                                                                                                    |
| 012 | \$-2CD2345G0P-I  | Active   | 192.168.90.1  | 8000 | 8443 | V5.6.820buil  | 192.168.9 | 80 | Enable Hik-Connect                                                                                                    |
| 013 | -2CD2345G0P-I    | Active   | 192.168.90.1  | 8000 | 8443 | V5.6.820buil  | 192.168.9 | 80 |                                                                                                    |
| 214 | DS-KB6003-WIP    | Active   | 10.199.42.128 | 8000 | N/A  | V1.4.62build  | 10.199.42 | 80 |                                                                                                    |
| 015 | DS-PHA64-LP/NP   | Inactive | 192.168.90.10 | 8000 | N/A  | V1.0.4build 2 | 192.168.9 | 80 | Activate                                                                                                    |
|     |                  |          |               |      |      |               |           |    |                                                                                                    |

### **Step 2:**

Step 2: login to Hybrid Pro by device IP and with admin account through Chrome and enable the installer account. Scroll down to the bottom, and click 'Save', then webpage shows 'Save succeeded'.

| ← → C                | •             | 不安全   | 192.0.0.64/doc                           | /index.html#/portal/login |         |               |                |                 |                       |             | o~ Bj             | Q 🖻 🕸 🗖 🚺 🕴 |
|----------------------|---------------|-------|------------------------------------------|---------------------------|---------|---------------|----------------|-----------------|-----------------------|-------------|-------------------|-------------|
|                      | -             | 1     |                                          |                           |         |               |                |                 | -                     | 1 mar 1 mar |                   |             |
| /                    | /             | E     | Melcc<br>Nelcc<br>nglish<br>& admin<br>A | onv®<br>Dome              | 40      |               | P              | Z               | 000                   |             | 5                 |             |
|                      | 1             |       | og in with WEB to<br>Logir               | n                         |         |               |                | 5               |                       |             | $\mathbf{O}$      |             |
| HIKVI                | 5 <i>10</i> N | /0    |                                          |                           |         |               |                |                 |                       |             |                   | ⊙ admin ∨   |
| (E)<br>Overstew      |               | + ASC | 🖹 Deleti                                 |                           |         |               |                |                 |                       |             |                   |             |
| •                    | 15            | N     | 0.                                       | User Name                 | User ID | User Type     | Account Source | Permission Vall | Keyfob& Tag           | Linked Area | Permission        | Operation   |
| Uter                 |               | 1     |                                          | admin                     | 501     | Administrator | Local          | Permanent       | <b>₿</b> ∘ <b>≜</b> ∘ | AI          | Permission for Lo | ∠ 0         |
|                      |               | 2     |                                          | installer                 | 502     | Installer     | Local          | Permanent       |                       | AL          | Permission for Lo | ∠ 0         |
| Device<br>Management | /             | 0     |                                          |                           |         |               |                |                 |                       |             | 1                 |             |

#### Opens new page – enable user and save

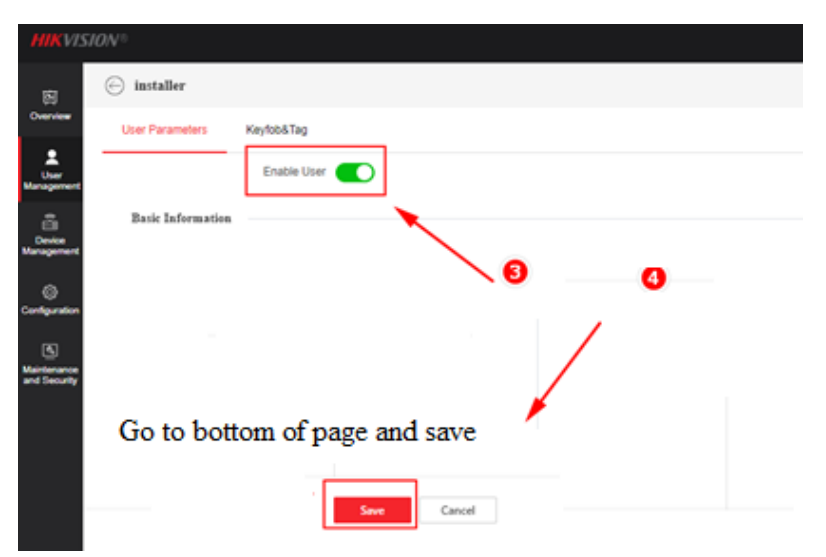

## <u>Step 3:</u>

Exit the webpage, then log in again using the installer account. Please note that the "Default Password" of the installer account is installer12345, and it will ask you to change the default password automatically. Save the password securely for future use.

| Welcome                       | <b>HIKVISION®</b> |  |
|-------------------------------|-------------------|--|
|                               | Device Activation |  |
| nglish                        | English           |  |
| A installer                   | A installer       |  |
| A                             | D Password        |  |
| og in with WEB local account. | Confirm Password  |  |
| Login                         | Activation - 3    |  |

Note: After login, it is recommended to check, on the webpage to make sure the keypad displays 'Online'.

| آ <u>ن</u><br>Overview      | Area             | 🕸 🗗 🔟 Delete   🗘 Refresh          |             |  |  |  |  |  |
|-----------------------------|------------------|-----------------------------------|-------------|--|--|--|--|--|
|                             | Mount Device ^   | Keypad Device Information         | Linked Area |  |  |  |  |  |
| User<br>Management          | Quick Add Device | Keypad 1     1   Device Number: 3 | Area 1      |  |  |  |  |  |
| Device                      | Zone             | Conline                           |             |  |  |  |  |  |
| Management                  | Network Camera   |                                   |             |  |  |  |  |  |
| ද්ලී}<br>Configuration      | Sounder          |                                   |             |  |  |  |  |  |
| ত নালুবায়বলা<br>হ          | Automation       |                                   |             |  |  |  |  |  |
| Maintenance<br>and Security | Keypad           | 2                                 |             |  |  |  |  |  |
|                             | Keyfob           |                                   |             |  |  |  |  |  |

## <u>Step 4:</u>

Configure the keypad password for Arm and Disarm.

| No.            | User Name         | User ID         | User Type     | Account Source | Permission Validi | Keyfo | b& Tag | Linked Area | Permission         | Opera |
|----------------|-------------------|-----------------|---------------|----------------|-------------------|-------|--------|-------------|--------------------|-------|
| 1              | admin             | 501             | Administrator | Local          | Permanent         | 0     | 0      | All         | Permission for Log | Ē     |
| 2              | installer         | 502             | Installer     | Local          | Permanent         | •     | • 0    | All         | Permission for Log | 2     |
| 1              |                   |                 |               |                |                   |       |        |             | 2                  |       |
| $\bigcirc$ ins | taller            |                 |               |                |                   |       |        |             |                    |       |
| User I         | Parameters        | Keyfob&Tag      |               |                |                   |       |        |             |                    |       |
| Bas            | ic Information    |                 | 3)            |                |                   |       |        |             |                    |       |
|                |                   | User Type       | Installer     |                |                   |       |        |             |                    |       |
|                |                   | User Name       | installer     |                |                   |       |        |             |                    |       |
|                |                   | User ID         | 502           |                |                   |       |        |             |                    |       |
|                |                   | User Property   | Permanent     |                |                   |       |        |             |                    |       |
|                |                   | Account Source  | Local         |                |                   |       |        |             |                    |       |
|                |                   | Old Password    |               |                |                   |       | Ø      |             |                    |       |
|                |                   | New Password    |               |                |                   |       | Ø      |             |                    |       |
|                | С                 | onfirm Password |               |                |                   |       | Ø      |             |                    |       |
| Dev            | rice Control Para | ameters         |               |                |                   |       |        |             |                    |       |
|                | К                 | eypad Password  |               |                |                   |       | Ø      |             |                    |       |
|                |                   |                 |               |                |                   |       |        |             |                    |       |

\*Please Note, repeat step 4 to add an End User account.

## <u>Step 5:</u>

Enrol wired PIR.

| HIKVISION®               |                                                     |                                                |
|--------------------------|-----------------------------------------------------|------------------------------------------------|
| Area       Overview      | 🔋 🔁 🕂 Add 🛅 Delete   🕞 Bypass 🗔 Bypass Restored   💪 | Ĵ Refresh                                      |
|                          | Zone Device Information Main D                      | e Channe                                       |
| User Quick Aud Device    | 2 3                                                 |                                                |
|                          |                                                     |                                                |
| 🔶 Add Zone/Detector      |                                                     |                                                |
| Select Connection Set Zo | one/Detector                                        |                                                |
| Relate Mode              | Wireless Wired                                      |                                                |
| Main Device Type         | Control Panel                                       | ~                                              |
| Main Device Name         | Zones Built-in                                      | ~                                              |
| * Channel                | 1                                                   | ~                                              |
|                          |                                                     |                                                |
| 6-                       | Next Cancel                                         |                                                |
| Add Zone/Detector        |                                                     |                                                |
| Select Connection Set 2  | Zone/Detector                                       |                                                |
| Basic Settings           |                                                     |                                                |
| *Name                    | Zone 1                                              |                                                |
| Detector Type            | Passive Infrared Detector                           | ~                                              |
| * Linked Area            | Area 1 ×                                            | ~                                              |
| Zone Parameter           |                                                     |                                                |
| Zone Type                | Instant                                             | Note: Please choose required zone type.        |
| Detector Contact Mode    | Normally Closed                                     | × _                                            |
| Wiring Mode              |                                                     | Refer to hardware                              |
| Pulse Sensitivity        | 0 10ms 0 100ms 0 250ms 0 500ms 750ms                | wiring to choose                               |
| Resistance(Alarm)        | ◯ 1k ● 2.2k ◯ 4.7k ◯ 5.6k ◯ 6.8k ◯ 8.2k             | mode and resistor                              |
| Resistance(Lid Open)     | ● 1k ● 2.2k ● 4.7k ● 5.6k ● 6.8k ● 8.2k             | value. If jumper is<br>in2.2k position. choose |
| Stay Arm Bypass          |                                                     | 2.2k here.                                     |
| (9)                      | Save Cancel                                         |                                                |

# <u>Step 6:</u>

Enrol Outdoor Siren with Strobe and Tamper.

In the device management page, click Sounder, then click Add, to enrol the siren.

| HIKVI                       | ISION®                |                                                               |            |
|-----------------------------|-----------------------|---------------------------------------------------------------|------------|
| िंग<br>Overview             | Area                  | 🕸 🖂 + Add 🗓 Delete   🖓 Refresh                                |            |
| 0                           | Mount Device          | Sounder Device Information Main Devi Sounder Linked Area      | Alarm Vo   |
| User<br>Management          | Quick Add Device      |                                                               |            |
| (1+0                        | Zone                  |                                                               |            |
| Device<br>Managemen         | t Network Camera      |                                                               |            |
| <u>نې</u>                   | Sounder               |                                                               |            |
| Configuration               | Automation            |                                                               |            |
|                             |                       |                                                               |            |
| HIKVI                       | ISION <sup>®</sup>    |                                                               |            |
| জ                           | Area                  | 🖂 Add Sounder                                                 |            |
| Overview                    | Mount Device          | Enter Serial No. Set Device                                   |            |
| 2                           |                       |                                                               |            |
| User<br>Managemen           | Quick Add Device<br>t | Relate Mode OWireless OWired                                  |            |
| (( <mark>*</mark>           | Zone                  | Main Device Type                                              |            |
| Device<br>Managemen         | t Network Camera      | *Main Device Name Sounder Built-in ~                          |            |
| ŝ                           | Sounder               |                                                               |            |
| Configuratior               | Automation            | Next Cancel                                                   |            |
| HIKVIS                      | <b>TION</b> ®         |                                                               | D installe |
|                             | Area                  | 🕞 Add Sounder                                                 |            |
| Overview                    |                       | Enter Serial No. Set Device                                   |            |
| 2                           |                       |                                                               |            |
| User<br>Management          |                       | Basic Settings Name Sounder-Example if it is an Outdoor Siren |            |
| Device                      | Zone                  | *Name Outdoor Siren                                           |            |
| Management                  | Network Camera        | *Linked Area 1 × v                                            |            |
| දිටු<br>Configuration       | Sounder               | Sounder Settings                                              |            |
| ø                           | Automation            | Alarm Duration 300                                            |            |
| Maintenance<br>and Security | Keypad                | Enable Sounder Tamper Alarm                                   |            |
|                             | Keyfob                |                                                               |            |
|                             | Expander              | (4) Save Cancel                                               |            |

In the device management page, click Zone, to enrol and manage the Siren Tamper, as the Siren Tamper is connected to Zone 8.

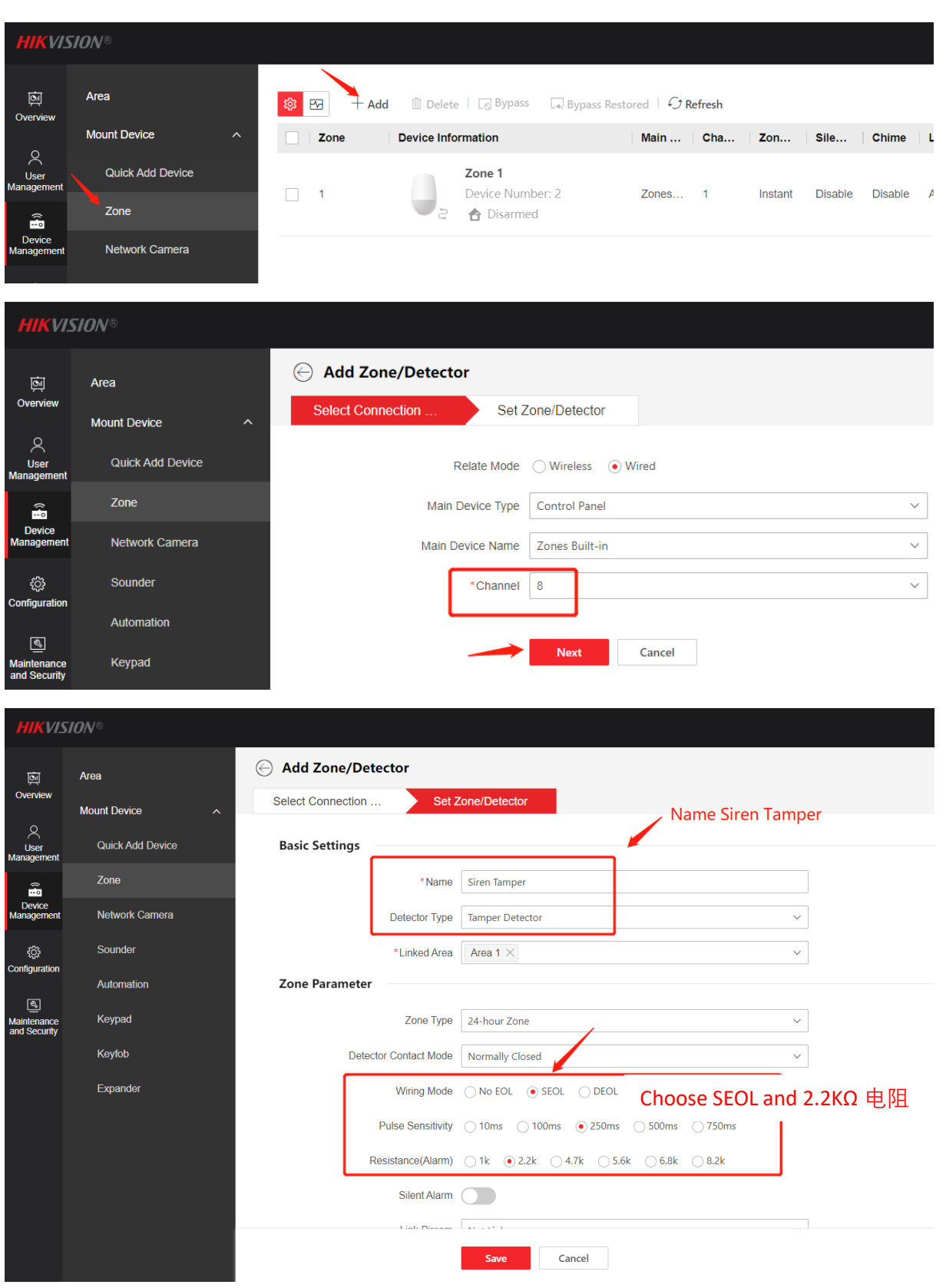

In the device management page, click Automation, then click Add, to enrol and manage the strobe, as the strobe is connected to the interface of PGM 1.

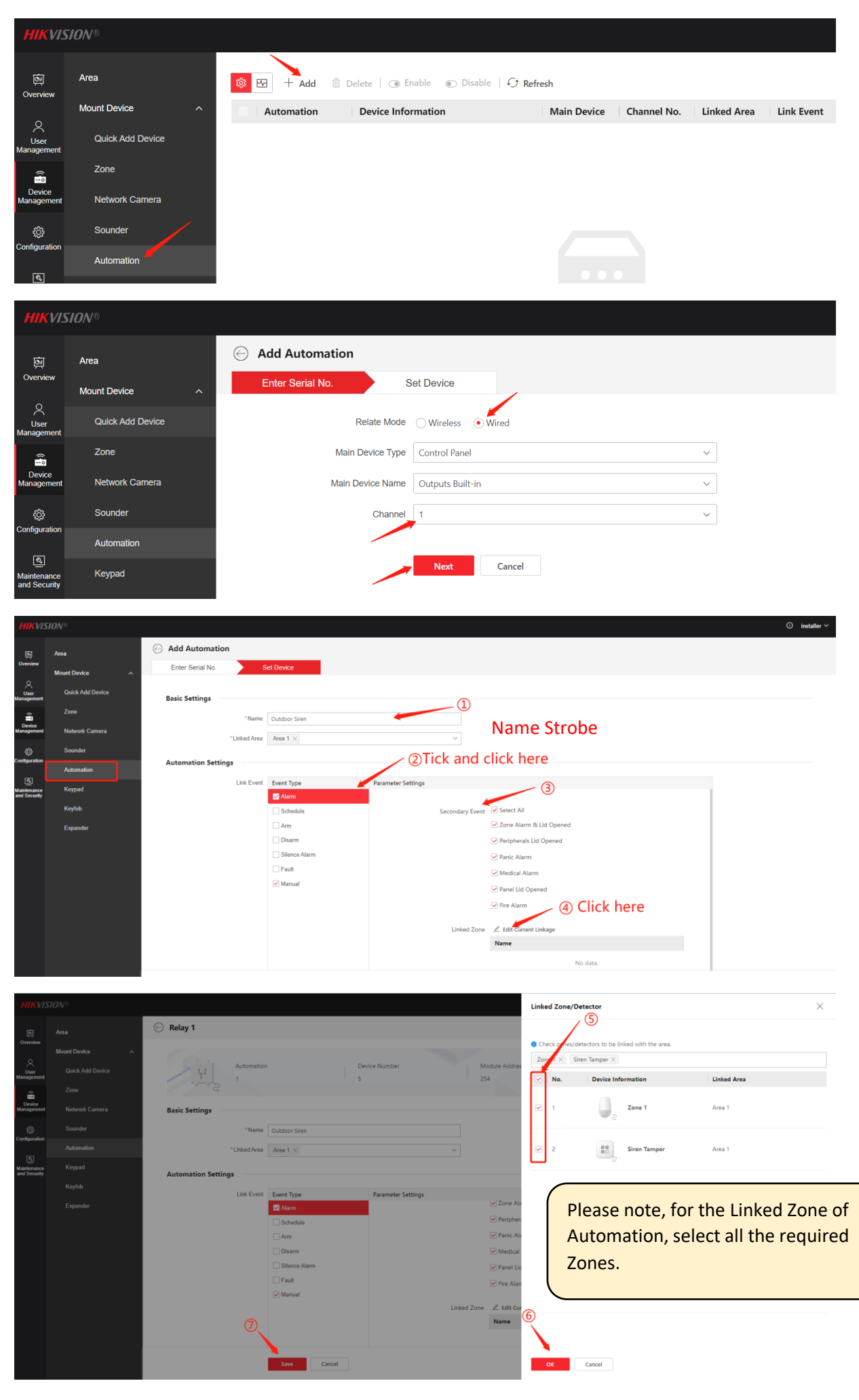

### <u>Step 7:</u>

Add device to Hik-Connect APP or Hik-Partner Pro APP.

Click – Configuration, then click – Network, and click – Device Access, click – Enable - 'Cloud Service', configure the verification code, and click 'Save'. Then click 'Refresh' to make sure 'Hik-Connect Connection Status' shows 'online', then add it to the Hik-Connect APP or Hik-Partner Pro APP by scanning a QR Code or inputting a serial number.

| 5 <i>ION</i> ®         |                                                                                                    |                                                                                                    |
|------------------------|----------------------------------------------------------------------------------------------------|----------------------------------------------------------------------------------------------------|
| System ^               | Cloud Service                                                                                                    |                                                                                                    |
| System Settings        |                                                                                                    |                                                                                                    |
| Control Panel Option   | The Hik-Connect service will require internet access. Please read the "Terms                                                                                                    |                                                                                                    |
| Network ^              | of service and Privacy Poicy before enabling the service.                                                                                                    |                                                                                                    |
| Network Configuration  | Hik-Connect Connection Status                                                                                                    |                                                                                                    |
| Network Service        |                                                                                                    |                                                                                                    |
| Device Access          | *Verification Code                                                                                                    |                                                                                                    |
| Alarm Communication    | The code should contain 6 to 12 characters (it is recommended to be more than 8 characters and the combination of numeric and letter).                                                                                           |                                                                                                    |
| Alarm Receiving Center | Network Mode Auto ~                                                                                                    | •                                                                                                    |
| Event Notification     | Network Priority: LAN > Wi-Fi > Cellular Network                                                                                                    |                                                                                                    |
| Notification by Email  | Periodic Test                                                                                                    |                                                                                                    |
| FTP                    | Save 6                                                                                                    |                                                                                                    |
|                        | System<br>System Settings<br>Control Panel Option<br>Network<br>Network Configuration<br>Network Service<br>Device Access<br>Alarm Communication<br>Alarm Receiving Center<br>Event Notification<br>Notification by Email<br>FTP | System Settings<br>System Settings<br>Control Panel Option<br>Network<br>Network Configuration<br>Network Service<br>Alarm Communication<br>Alarm Receiving Center<br>Notification by Email<br>FIP |

Please note, you can find the QR code of the mainboard -

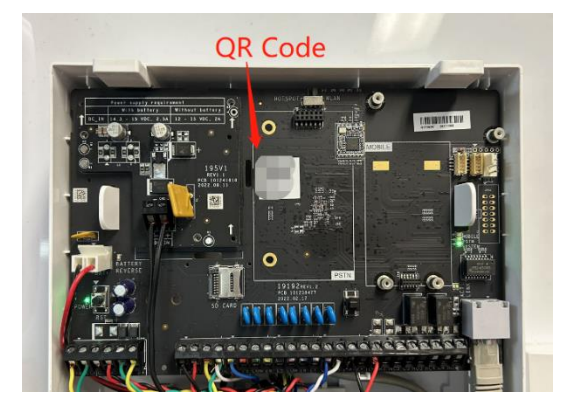

Or, you can find the serial number on thethe alarm panel at web page of the alarm panel or outside the box.

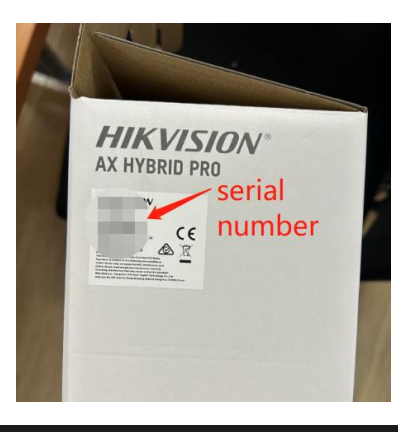

|                         | IUN <sup>w</sup>      |                   |                    |                           |                  |  |
|-------------------------|-----------------------|-------------------|--------------------|---------------------------|------------------|--|
| ā                       | System                | Basic Information | Time Settings      |                           |                  |  |
| Overview                | System Settings       |                   | * Device Name      | AX HYBRID PRO             |                  |  |
| ∽<br>User<br>Management | Control Panel Option  |                   | Model              | DS-PHA64-LP / NP          |                  |  |
|                         | Network               | ^                 | Serial No.         | DS-PHA64-LP / NP20221110  | AAWRQ17135297WLU |  |
| Management              | Network Configuration |                   | Device Version     | V1.0.4 build 230505       | 1                |  |
| Configuration           | Network Service       |                   | Web Version        | V5.1.1_R0501 build 230414 | Serial Number    |  |
| <u>ر</u>                | Device Access         | Maximu            | um Number of Areas | 32                        |                  |  |

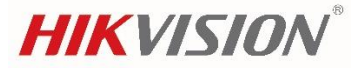

### **Appendices: Firmware Update for Improved Performance**

It is recommended to use the latest firmware version to ensure optimal system performance. You can check the firmware version of the devices on the web interface or through the mobile app to see if any firmware updates are available.

#### For Alarm Panel:

| HIKVIS                      | ION®                  |      |                   |                    |                                     |
|-----------------------------|-----------------------|------|-------------------|--------------------|-------------------------------------|
| ģ                           | System                | Â    | Basic Information | Time Settings      |                                     |
| Overview                    | System Settings       | ]    |                   | *Device Name       | AX HYBRID PRO                       |
| User<br>Management          | Control Panel Option  |      |                   | Model              | DS-PHA64-LP                         |
| <u>ا</u>                    | Network               | ^    |                   | Serial No.         | DS-PHA64-LP20220228AAWRQ11786632WLU |
| Device<br>Management        | Network Settings      |      |                   | Device Version     | V1.0.4 build 230707                 |
| Configuration               | Network Service       |      |                   | Web Version        | V5.1.0_R0501 build 230714           |
| হ                           | Device Access         |      | Maxim             | um Number of Areas | 32                                  |
| Maintenance<br>and Security | Alarm Communication   | ^    | Maximu            | Im Number of Zones | 64                                  |
|                             | Alarm Receiving Cen   | ıter |                   |                    |                                     |
|                             | Event Notification    |      |                   |                    | Save                                |
|                             | Notification by Email |      |                   |                    |                                     |

#### For Keypad:

| HIKVI                       | SION <sup>®</sup> |        | Click this iso               | a ta cha | ek status   |                    |       |
|-----------------------------|-------------------|--------|------------------------------|----------|-------------|--------------------|-------|
| <b>D</b><br>Overview        | Area              | \$ 🖸 🗖 | elete   C Refresh            |          |             |                    | 4     |
|                             | Mount Device ^    | Keypad | St T                         | B Sign   | Version No. | Operation          |       |
| User<br>Management          | Quick Add Device  | 1      | Keypad 1                     | Norm /   | 1 1         | V1.0.7_build230628 | ∠ ѿ ⊗ |
| († <mark>1</mark>           | Zone              |        | Conline                      |          |             |                    |       |
| Device<br>Management        | Network Camera    |        | Keypad 3                     |          |             |                    |       |
| දිලිදි<br>Configuration     | Sounder           | 3      | Device Number: 12     Online | Norm /   | / /         | V1.0.7_build230628 |       |
| ത                           | Automation        |        |                              |          |             |                    |       |
| Maintenance<br>and Security | Keypad            |        |                              |          |             |                    |       |
|                             | Kaufah            |        |                              |          |             |                    |       |

#### For Wireless Receiver, Input Expander and Output Expander

| HIKVIS                    | 510N®                     |   |                 |                                     |        |         |         |                    |           |  |  |
|---------------------------|---------------------------|---|-----------------|-------------------------------------|--------|---------|---------|--------------------|-----------|--|--|
| তন<br>Overview            | Area                      |   | 🗏 Delete   🖓 Re | Delete   G Refresh                  |        |         |         |                    |           |  |  |
|                           | Mount Device              | ^ | Expander        | Device Information                  | Status | Modul   | Modul A | Version No.        | Operation |  |  |
| User<br>fanagement        | Quick Add Devic           | e | 3               | Tri-X Recei<br>Device Num<br>Online | Normal | Tri-X R | DS-PM / | V1.0.4_build230415 | ∠ ū 🖄     |  |  |
| Device<br>tanagement      | Network Camera<br>Sounder | 1 | 16              | Output Exp<br>Device Num<br>Online  | Normal | Wired   | DS-PM / | V1.0.4_build230310 | ∠ ii *    |  |  |
| onfiguration              | Automation                |   |                 |                                     |        |         |         |                    |           |  |  |
| aintenance<br>nd Security | Keypad                    |   |                 |                                     |        |         |         |                    |           |  |  |
| ,                         | Keyfob                    | 2 |                 |                                     |        |         |         |                    |           |  |  |
|                           | Expander                  |   |                 |                                     |        |         |         |                    |           |  |  |

You can access the latest firmware versions through our ANZ official website (https://www.hikvision.com/au-en/). Alternatively, you can utilize the cloud-based firmware update feature to conveniently update the alarm panel.